## APPLICAZIONE PER LA PRENOTAZIONE DEI LABORATORI (SEDE CENTRALE)

- 1. Accedere al seguente link per effettuare le prenotazione dei laboratori digitali dell'Istituto Comprensivo "F.Crispi-P.Vetri", sede centrale: <u>https://www.calengoo.com/booking/%20Uso%20Laboratori%20Crispi%20/</u>
- 2. Effettuare la REGISTRAZIONE cliccando LOGIN

| Laboratori                           |                            |         |           |         |         |        | Login   |   |
|--------------------------------------|----------------------------|---------|-----------|---------|---------|--------|---------|---|
| Prenotazione accesso laboratori      |                            |         |           |         |         |        |         |   |
| Visualizza i nomi delle prenotazioni |                            |         |           |         |         |        |         |   |
| Sele                                 | zionato: Qualsiasi persona | 1 -     |           |         |         |        |         |   |
| <                                    | 28 ott                     | 29 ott  | 30 ott    | 31 ott  | 1 nov   | 2 nov  | 3 nov   | > |
|                                      | iunear                     | martedi | mercoledi | giovedi | veneral | Sabato | domenic | a |
|                                      |                            |         |           |         | 09:00   | 09:00  | 09:00   |   |
|                                      |                            |         |           |         | 10:00   | 10:00  | 10:00   |   |
|                                      |                            |         |           |         | 11:00   | 11:00  | 11:00   |   |
|                                      |                            |         |           | 12:00   | 12:00   | 12:00  | 12:00   |   |
|                                      |                            |         |           | 13:00   | 13:00   | 13:00  | 13:00   |   |

Inserire l'USERNAME dell'account istituzionale (<u>cognome.nome@crispivetri.com</u>) e PASSWORD a scelta. Cliccare su **REGISTRATI** (dal secondo accesso in poi cliccare su Login).

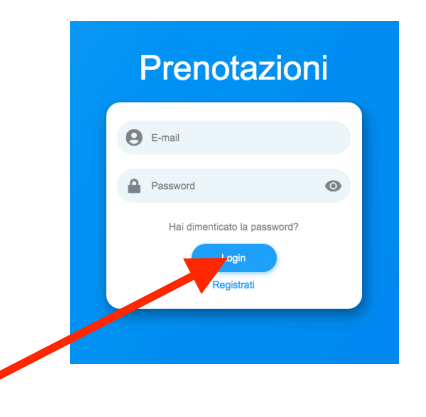

 Effettuare la prenotazione del laboratorio cliccando la fascia oraria nel giorno desiderato (per motivi organizzativi la disponibilità degli orari di laboratorio sarà dal LUNEDì al VENERDì dalle ore 9.00 alle ore 13.00 e dalle ore 15.00 alle ore 18.00)

| ſt | <sup>30 ott</sup><br>mercoledì | 31 ott<br>giovedì | 1 nov<br>venerdì | <sup>2</sup> nov<br>sabato |
|----|--------------------------------|-------------------|------------------|----------------------------|
|    |                                |                   | 09:00            | 09:00                      |
|    | 10:00                          |                   | 10:00            | 10:00                      |
|    | 11:00                          |                   | 11:00            | 11:00                      |
|    | 12:00                          | 12:00             | 12:00            | 12:00                      |
|    | 13:00                          | 13:00             | 13:00            | 13:00                      |
|    | 14:00                          | ¢:00              | 14:00            | 14:00                      |
|    |                                | 15:00             | 15:00            | 15:00                      |
|    |                                | 16:00             | 16:00            | 16:00                      |
|    |                                | 17:00             | 17:00            | 17:00                      |
|    |                                | 18:00             | 18:00            | 18:00                      |
|    |                                |                   |                  |                            |
|    |                                |                   |                  |                            |

Si aprirà una pagina popup da compilare. Come prima cosa scegliere dal menù a tendina il laboratorio che si intende prenotare e digitare lo stesso nome in corrispondenza del campo "Laboratorio". Successivamente compilare gli altri campi e cliccare su **PRENOTA** 

| ii | mar 5 nov 2024 09:00 ×                                                        |        |                                                      | INFORMATICA P. Terra A 09     |
|----|-------------------------------------------------------------------------------|--------|------------------------------------------------------|-------------------------------|
|    | Fessure disponibili: 10 di 10                                                 | azioni | mar 5 i                                              | STEM P. Terra A 11            |
|    | Laboratorio<br>STEM                                                           |        | Fess                                                 | LINGUISTICO P. Terra A 12     |
| ,  | Il nome che inserisci qui sarà visibile a tutti gli altri utenti che visitano |        |                                                      | ARTISTICO P.Terra A 28        |
| dì | questo sito web. U St                                                         | artedì | Il nome che inserisci qui sarà v<br>questo sito web. | MUSICA P. Terra A 27          |
|    | LA ROSA NICOLETTA                                                             | 09:00  | Docente                                              | TECNOLAB P. Primo A 17        |
|    | Materia (opzionale)<br>TECNOLOGIA                                             | 11:00  | Materia (opzionale)                                  | BIBLIOTECA P. Primo A 18      |
| )  | Classe<br>1A                                                                  | 12:00  | Classe                                               | AUDITORIUM "V.Battaglia" A 24 |
|    |                                                                               | 13:00  | laboratorio                                          | AULA MAGNA " Umberto I"       |
|    | laboratorio STEM P. Terra A 11                                                | 14.00  |                                                      | MULTIMEDIALE Primaria Crispi  |
|    | Annulla Prenota                                                               | 16:00  |                                                      | PRESIDENZA                    |
|    |                                                                               | 17:00  | 17:00                                                | SCIENTIFICO P. Primo A. 11    |
|    | 17:00 17:00 17:00                                                             | 8:00   | 18:00                                                | 10.00                         |

4. Dopo aver cliccato su prenota, la prenotazione dovrà essere confermata cliccando su OK sulla pagina popup che si aprirà. Successivamente la casella della fascia oraria, corrispondente alla vostra prenotazione, si colorerà di blu.

|                           | mar 5 nov 2024 09:00<br>Fessure disponibili: 9 di 10<br>Laboratorio<br>STEM | ×       | ,<br>Jì | <sup>5 nov</sup><br>martedì | 6 nov<br>mercole |
|---------------------------|-----------------------------------------------------------------------------|---------|---------|-----------------------------|------------------|
| 5 nov<br>nartedì<br>09:00 | Conferma della prenotazione                                                 | 9<br>Sa |         | 09:00                       | 09:00            |
| 10:00                     | mar 5 nov 2024 09:00 - 09:55<br>Avete prenotato uno slot 1/10.              | 1       |         | 10:00                       | 10:00            |
| 12:00<br>13:00            | ≡<br>1A                                                                     | ОК      |         | 11:00                       | 11:00            |
|                           |                                                                             |         |         |                             |                  |

N.B. Per motivi legati a particolari esigenze scolastiche (spettacoli, prove invalsi....), le prenotazioni potrebbero risultare bloccate o essere annullate.

Per qualunque difficoltà tecnica o richieste legate alle attività da svolgere nei laboratori, occorre fare riferimento allo STAFF TECNICO